# **USER MANUAL**

XTRA-Line Bartype 37

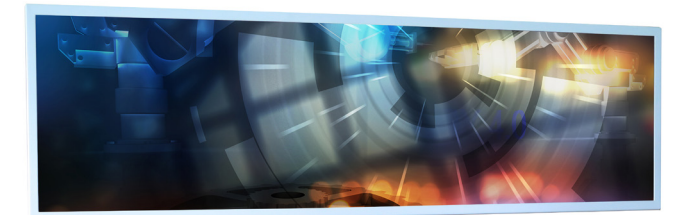

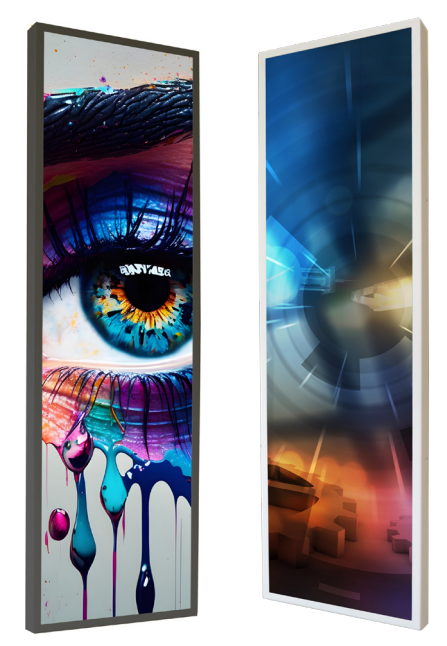

XTRA-Line Bartype monitors 93,98 cm (37")

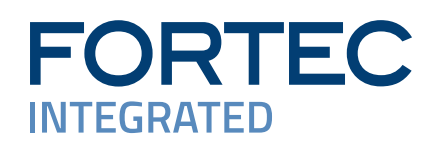

# Copyright

The contents of this manual are subject to change without notice.

© 2024 FORTEC Integrated GmbH. All rights reserved.

Reproduction of this manual in parts or entirely without the previous authorization of FORTEC Integrated is prohibited.

FORTEC Integrated is not liable for errors and collateral or subsequent damage which result from supply, deployment or any other utilisation of this document.

All product names mentioned in this document are trademarks or registered trademarks of their due owners.

# Table of Contents

| 1.  | General Specifications      |
|-----|-----------------------------|
| 2.  | Scope of Delivery4          |
| 3.  | General Safety Regulations5 |
| 4.  | First Installation8         |
| 5.  | XTRA-Line Bartype 37 PME 13 |
| 6.  | XTRA-Line Bartype 37 IoT21  |
| 7.  | Maintenance24               |
| 8.  | Guarantee / Service         |
| 9.  | Disposal                    |
| 10. | Declaration of Conformity   |

# 1. General Specifications

#### **Scope of Document**

This user manual is valid for all XTRA-Line bartype monitors with a diagonal of 93.98 cm (37"). XTRA-Line bartype monitors are offered with various controllers and other options.

Important note: This user manual is complemented by other additional documents when indicated.

All documents are also available for download from Data Display Group web site: <u>www.fortec-integrated.</u> <u>de/en/service/downloads/monitor-downloads/</u>.

#### XTRA-Line bartype monitor versions:

| XTRA-Line 37 Bartype Video PME:: | Monitor with integrated AD converter board, $1x$ RGB, $1x$ HDMI, |
|----------------------------------|------------------------------------------------------------------|
|                                  | 1 x Display Port.                                                |
| XTRA-Line 37 Bartype IoT:        | Monitor with integrated Raspberry® Pi CM3+ ARM Modul             |

# 2. Scope of Delivery

When unpacking the monitor, please check if the following accessories are included in the shipment: Note: Pictures can differ from actually supplied products.

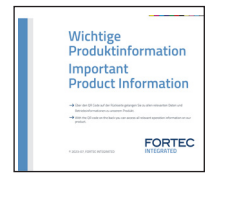

Product information

\_\_\_ DP\_cable\*\*

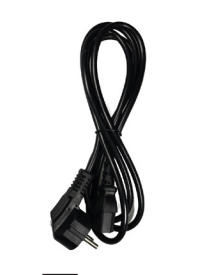

Power cable\*

Remote control

- \* Cable may vary depending on country
- \*\* for monitors of PME series only

# 3. General Safety Regulations

#### Safety information

Please read this safety information carefully for your personal safety and for the prevention of property damage.

In case of a malfunction immediately disconnect the power plug and contact your dealer or the next Data Display Group service center. A malfunction is also considered if the housing, a control element or cable is damaged or if liquids or other objects penetrate the monitor.

Please read the safety information carefully before intalling devices. If you have any doubts about whether the device may be used in a particular environment, please contact our service partner.

#### Repairs

Repairs may only be carried out by authorized technical personnel. Unauthorized access or improper repairs might cause serious property damage or cause danger to the user. In addition to that, any legitimate warranty claim expires.

#### **Electrical connection**

Disconnect the monitor from mains before carrying out any work. Do not touch or connect data cables or power cables during thunderstorms.

#### System start-up

Before system start-up slowly adjust the monitor temperature to the ambient temperature. Do not expose device to direct heat radiation. In case of condensation, please wait minimum 12 hours before setting the monitor into operation. The monitor may only be installed and operated as described in this documentation or the corresponding data sheets. Only qualified personnel may carry out the initial installation and system start -up.

#### **Qualified personnel**

Qualified personnel, in terms of the safety information of this documentation, are persons who are qualified to activate, ground and label devices, systems and circuits according to the safety standards.

#### Operation

For a trouble-free and safe operation of the product, adequate transportation, storage, installation and assembly as well as careful handling and maintenance are essential. The device is only certified for in-door operation. Avoid extreme ambient conditions. Protect the monitor from dust, humidity and heat. Do not expose the monitor to direct sunlight.

#### Transport

Unpack the monitor at place of installation. Use only original packaging for transportation. Please observe these rules for any later transport.

#### Condensation

Avoid condensation during transport at low temperatures or at extreme fluctuations of temperature.

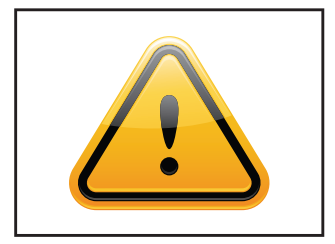

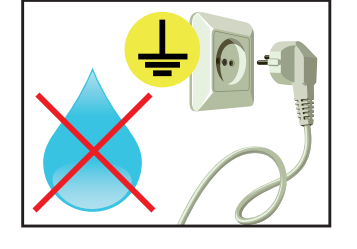

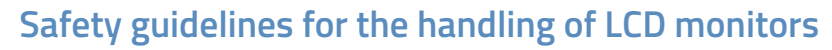

- → If the device is not in use over a longer period of time, unplug the power cable.
- → To unplug the device without problems, sockets have to be easily accessible.
- → Do not unplug the power cable while the device is powerd on, except for emergencies.
- $\rightarrow$  Ensure that the power cable does not get pinched or kinked.
- $\rightarrow$  Do not place heavy objects on the power cable.
- → Do not use damaged or loose sockets to plug in the device.
- → Plug the device in earthed sockets only.
- $\rightarrow$  Operate the device with our power cables included in the delivery only.
- → Use undamaged power cables only.
- $\rightarrow$  When plugging in and out, do not touch the power cable with wet hands.
- → Ensure that the power cable is plugged in the socket safely and correctly.
- → Do not use multiple sockets to plug several devices into a single socket.

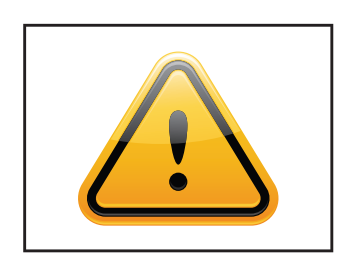

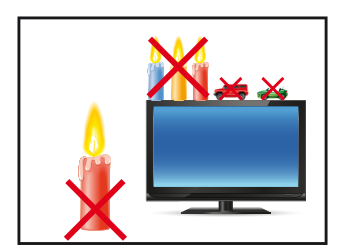

- → According to size, devices may be difficult to handle and very heavy. Ensure that at least two people lift and carry the device.
- → Put down the device slowly and carefully to avoid damaging the LCD screen. Ensure that the device stands stable.
- → Keep packaging away from children. Danger of suffocation!
- → Use our specified and professionally mounted wall mounting only.
- $\rightarrow$  Do not put objects onto the device.
- → Do not place candles, heaters or humidifier near the device.
- → Keep the device away from fireplaces and flammable materials.

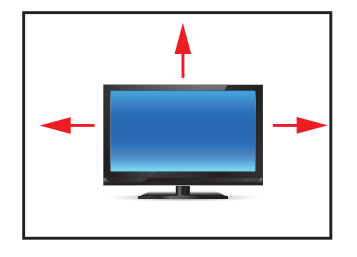

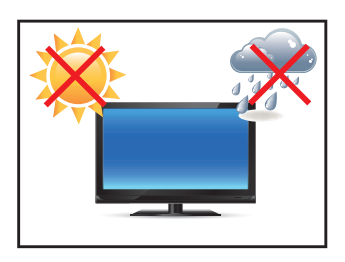

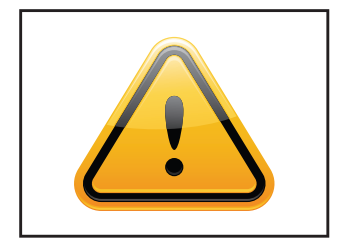

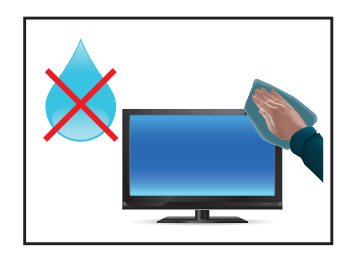

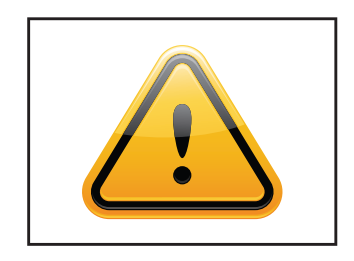

- $\rightarrow$  Ensure sufficient ventilation of the device.
- → Keep a minimum distance of at least 10 mm devices to the wall, for devices with integrated PC of at least 40 mm.
- $\rightarrow$  Pay attention to the compliance with the operating temperature.
- → Do not install the device in places where it is exposed to environmental impacts such as rain or direct sunlight.
- → Do not install the device in places where it is exposed to high humidity, dust or smoke. In case of doubt, please contact your sales partner.
- → Please use a soft, moist cloth for cleaning.
- → For cleaning the screen, please only use commercially available screen cleaner. Do not spray the cleaner onto the device directly but onto a cloth.
- → Please clean ventilation slots regularly to ensure a good air circulation.
- → Protect your device from splash water.
- → When cleaning, please make sure that no liquids get into the device.
- → Screens and surfaces can be scratched easily. Therefore, please use the prescribed cloth only.
- → Caution high voltage! Never open the device yourself.
- → In case of unusual noises, burnt smell or smoke unplug the power cable.
- $\rightarrow$  Do not insert objects into the device through the ventilation slots.
- → If the same picture is displayed over a longer period of time, an after-image may arise.
- → When exchanging batteries of remote control, pay attention to the polarity. Keep batteries away from children and ensure an environmentally correct disposal.

# 4. First Installation

#### Position of connectors and controls

All the connectors for power and cables are located at the bottom of the back side of the display. The OSD keyboard is located at the top of the back side.

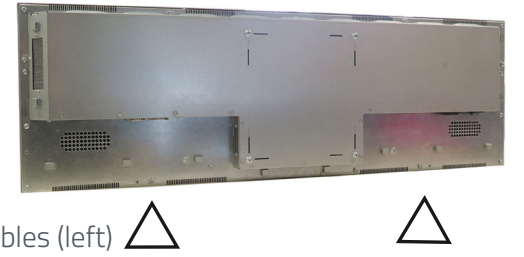

Position of the connectors for power (right)

Position of the connector for signal cables (left) **Z** 

Position of the OSD keyboard (middle/ bottom)

#### Mounting with VESA compliant monitor brackets

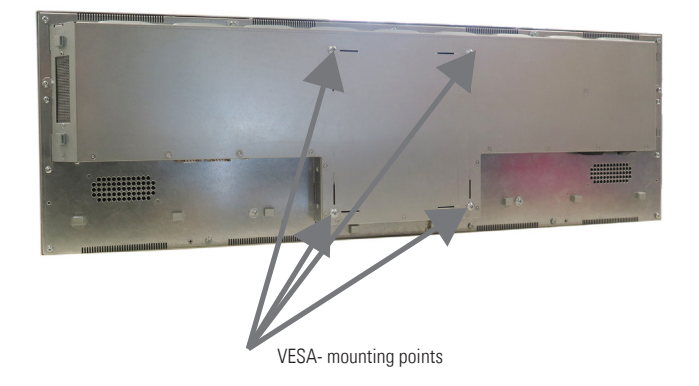

The XTRA Line monitor has an integrated VESA mounting. The operating position of the device is perpendicular (90 degrees to the floor). For wall mounting, the permissible tilt angle is observed.

VESA formats: VESA 200x200

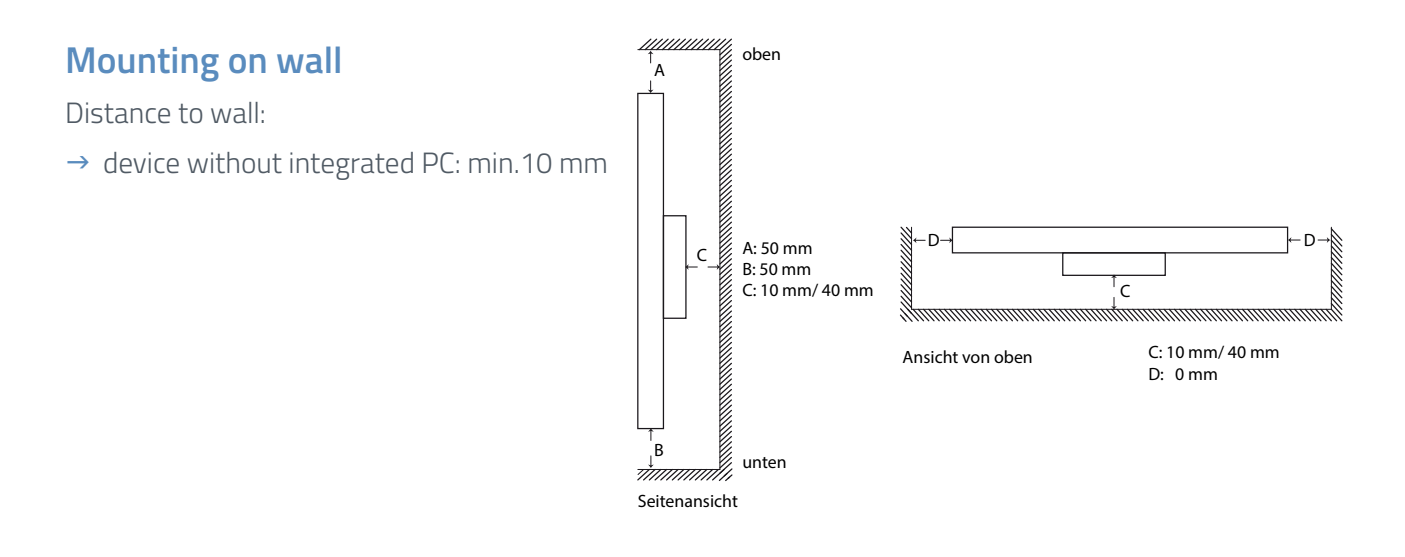

#### Mounting with VESA compatible brackets

The XTRA-Line bartype monitors are optionally supplied with mounting brackets. Alternatively, the monitor can be mounted with the wall bracket in landscape and portrait format. When using the wall bracket, the prescribed clearances to the rear of the monitor are observed.

The operating position of the device is perpendicular (90 degrees to the floor). Pay attention to the permissible tilt angle for wall mounting.

The device can be operated both in landscape mode and in portrait mode. The information is for positioning to note on the back of the device, always.

The wall bracket is designed for the load of the monitor including the options offered. Additional parts / components that are not available as an option for the XTRA-Line Bartype 37 must not be installed when using the wall bracket. For fastening to the VESA brackets, use 4 metal screws of size M6x25.

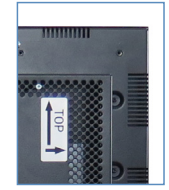

VESA standards: MIS-F 400 x 400 mm (M6)

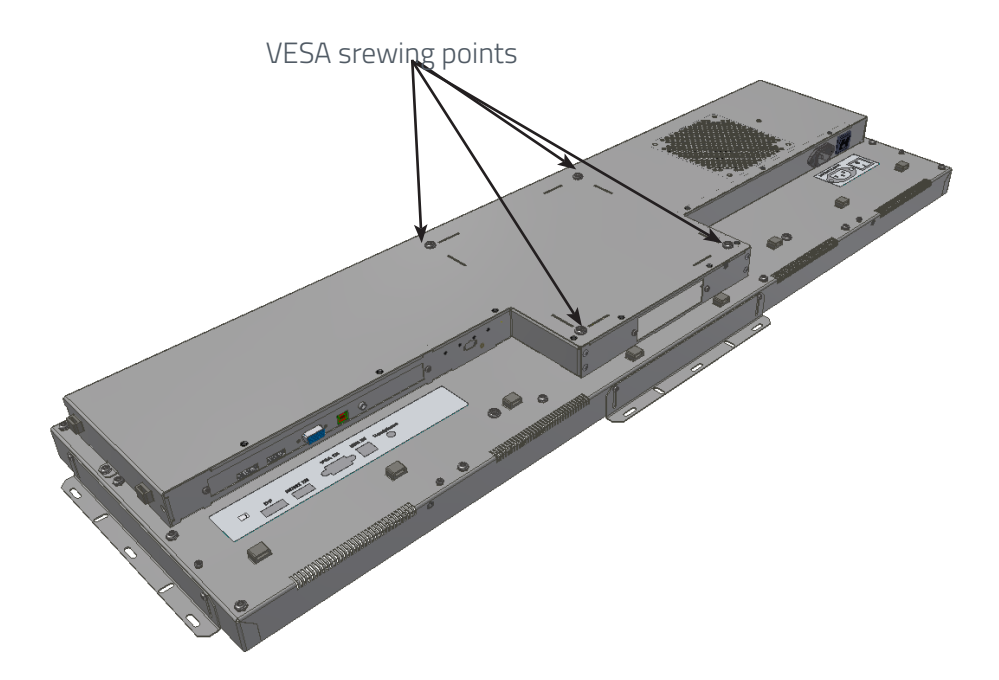

#### Allowed tilt angle for mounting

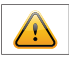

The monitors including the options offered by Distec may be mounted with a tilt angle of 0° to -30°.

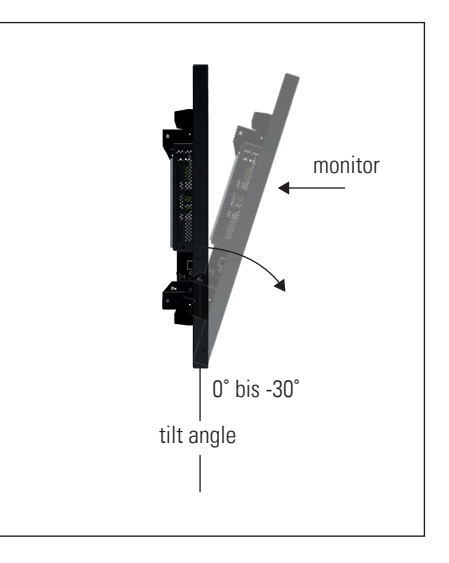

#### **Connecting to power**

XTRA-Line bartype displays require a voltage of 110V - 230V AC.

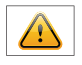

- $\rightarrow$  Switch the on/of switch in position off.
- $\rightarrow$  Connect the power cable to the display.
- → Connect the power cable to a power socket.
- → Switch the display on .

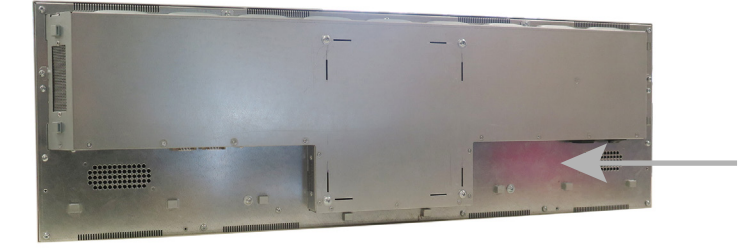

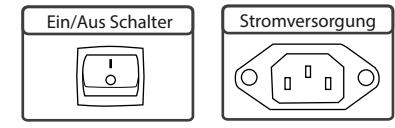

Note: Install all data cables to external devices before connecting the display to power.

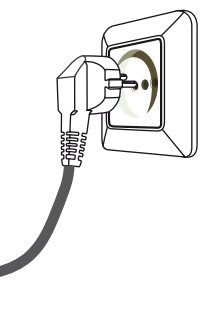

# OSD navigation through IT Remonte Control

Alternative to the external OSD keypad, the Prisma-IIIA can also be controlled through a remote control device.

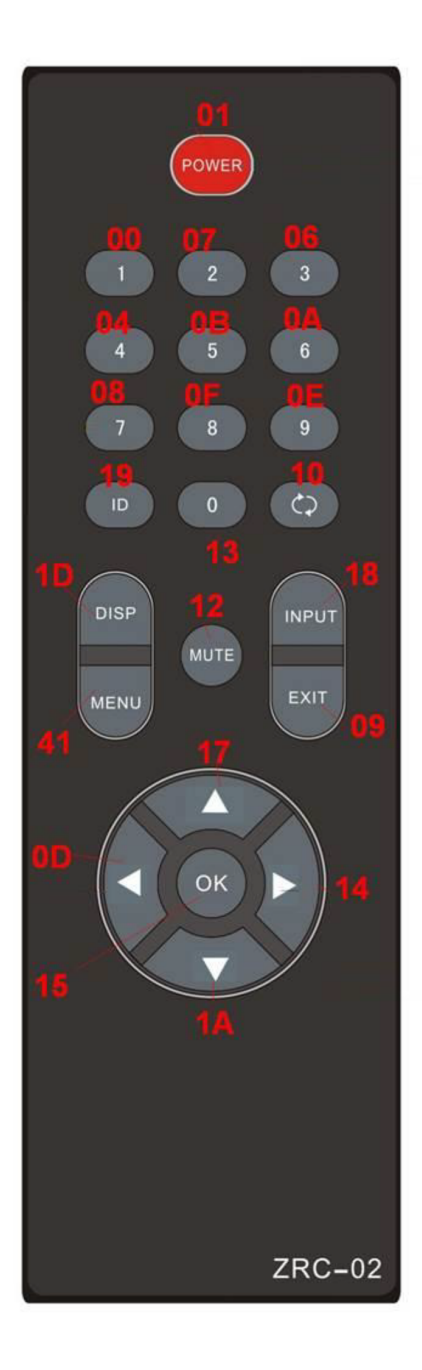

| Кеу           | HEX   | Function |              |            |
|---------------|-------|----------|--------------|------------|
|               |       | General  | OSD Closed   | OSD Open   |
| Power         | 01    | Power    | -            | -          |
|               |       | on/off   |              |            |
| Number Keys   | 00-0E | Not used | -            | -          |
| Number "0"    | 13    | Not used | -            | -          |
| ID            | 19    | Not used | -            | -          |
| Recall/Return | 10    | Not used | -            | -          |
| Disp          | 1D    | Not used | Display Mode | -          |
| Mute          | 12    | Not used | -            | -          |
| Input         | 18    | -        | Input Select |            |
| Menu          | 41    | -        | Opens OSD    | Select     |
| Exit          | 09    | -        | -            | Exit /Back |
| Up            | 17    | Not used | -            | -          |
| Left          | 0D    | -        | Volume -     | -          |
| ОК            | 15    | -        | -            | Select     |
| Right         | 14    | -        | Volume +     | -          |
| Down          | 1A    | Not used | -            | -          |

# OSD navigation through IT Remonte Control - second variant of remote control

Alternative to the external OSD keypad, the Prisma-IIIA can also be controlled through a remote control device.

| Position | Code | Function                        |
|----------|------|---------------------------------|
| 1        | 0x01 | Power                           |
| 2        | 0x0D | Key Up                          |
| 3        | 0x11 | Key Down                        |
| 4        | 0x0E | Key Left / decrease Brightness  |
| 5        | 0x10 | Key Right / increase Brightness |
| 6        | 0x0F | Key Enter                       |
| 7        | 0x27 | Menu                            |
| 8        | 0x13 | Exit                            |
| 9        | 0x05 | Mute                            |
| 10       | 0x04 | Volume +                        |
| 11       | 0x03 | Volume -                        |
|          |      |                                 |

# 

RC-10-007 Button Position

RC-10-007 Picture

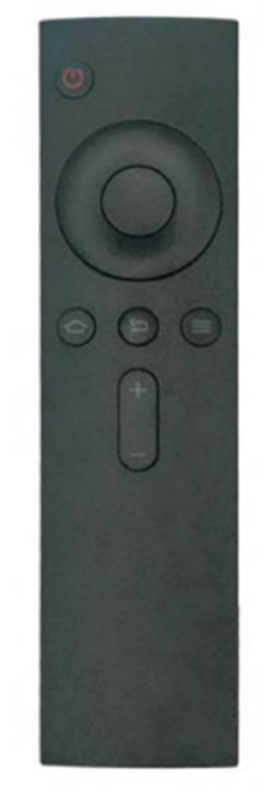

# 5. XTRA-Line Bartype 37 PME

Connectors and OSD buttons of XTRA-Line Bartype 37 Video PME series

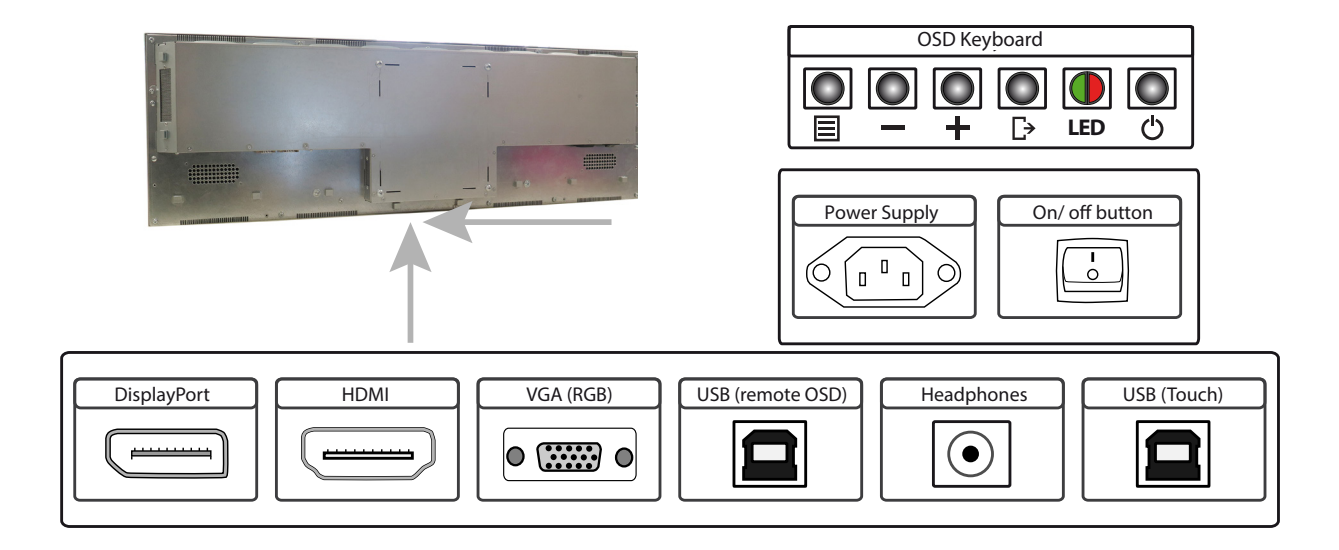

#### Connecting to a PC with VGA cable

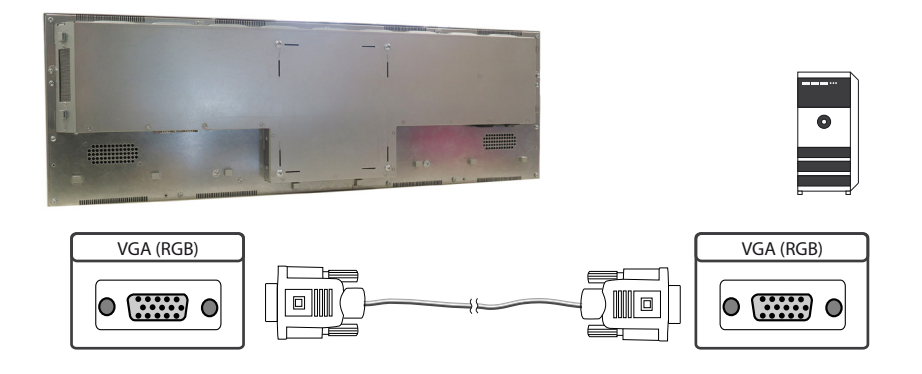

# Connecting to a PC with HDMI-DVI cable

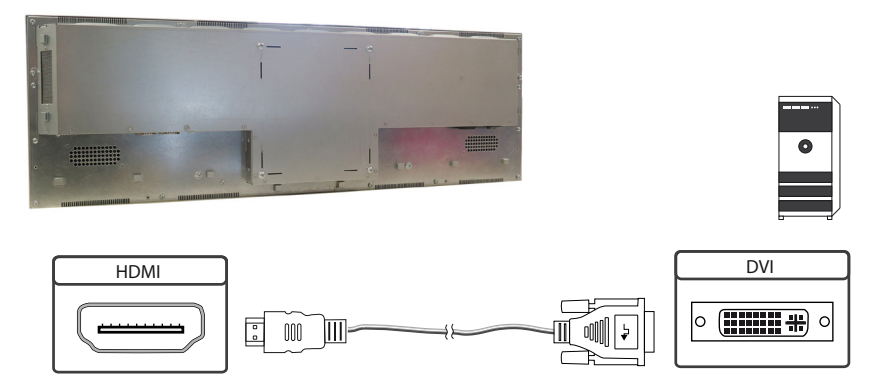

#### Connecting to a PC with HDMI cable

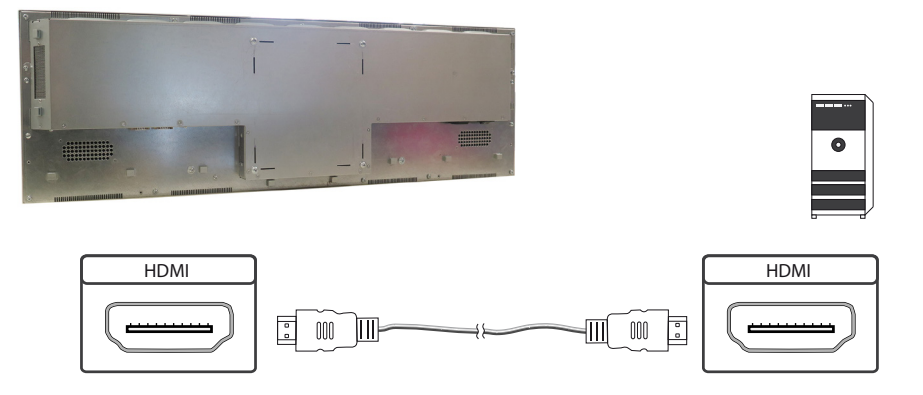

#### Connecting to a PC with DisplayPort cable

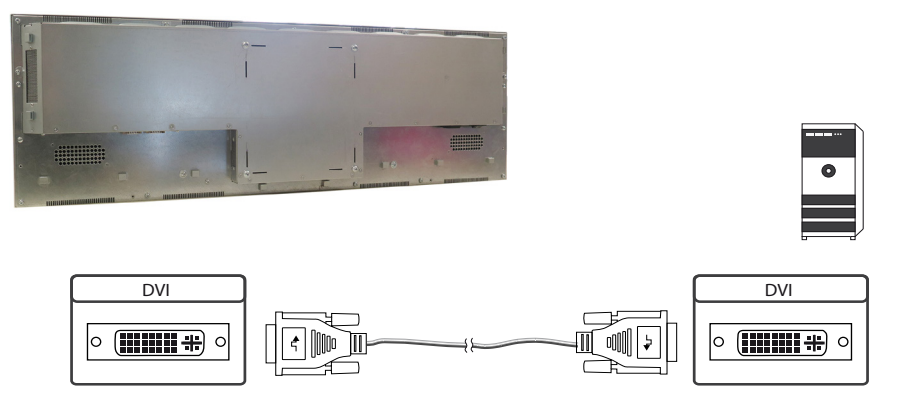

#### **OSD** keyboard

OSD functions of the monitor can be controlled via OSD key pad. The OSD allows selection of input source and fine tuning of various functional parameters like brightness, contrast etc.

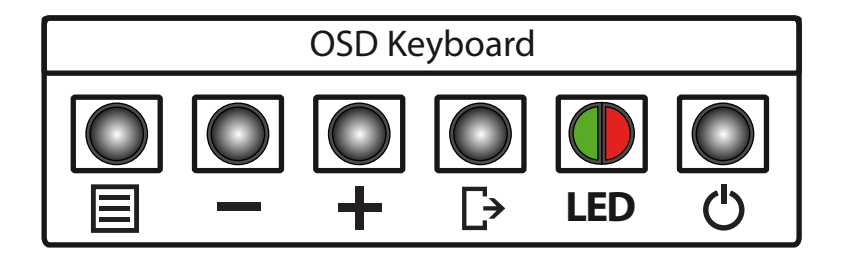

The OSD control can either be used:

- → to access various functions directly
- → to navigate within the OSD

# The following two tables give an overview about the functions:

Direct functions:

| Кеу   | Function                | Comment |
|-------|-------------------------|---------|
| Menu  | Open the OSD menu       |         |
| _     | Open volume control     |         |
| +     | Open brightness control |         |
| Exit  | Select signal input     |         |
| Power | On/ Off                 |         |

#### Navigation in OSD menu:

| Кеу  | Function                    | Comment                     |
|------|-----------------------------|-----------------------------|
|      | Open sub menu               | when in main                |
| Menu | Confirm entry               | when in main                |
|      | Cursor down                 | when in main or in sub menu |
| —    | Cursor/ slider to the left  | when in main or in sub menu |
| +    | Cursor up                   | when in main or in sub menu |
|      | Cursor/ slider to the right | when in main or in sub menu |
|      | Leave OSD menu              | when in main                |
| Exit | Leave sub menu              | when in sub menu            |

#### The green/red LEDs (single package) on the external keypad show the current status of the board:

| Color       | Meaning         | Remark |
|-------------|-----------------|--------|
| Green       | Signal found    |        |
| Green blink | Search signal   |        |
| Red         | Power safe mode |        |
| LED off     | Monitor off     |        |

## OSD menu

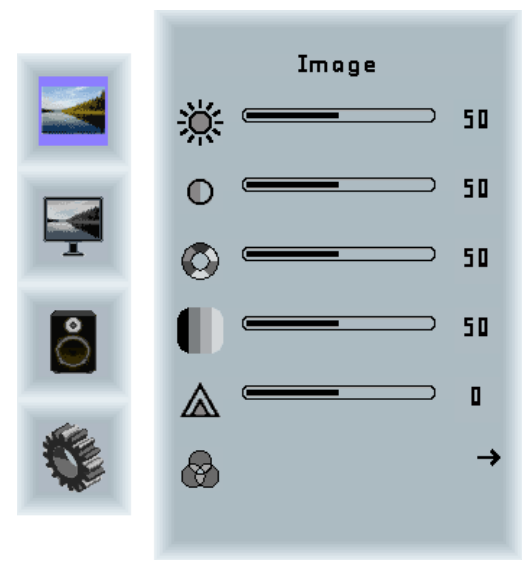

#### Image Menu

| Brightness: | Panel brightness adjustment. |
|-------------|------------------------------|
| Contrast:   | Panel contrast adjustment.   |
| Hue:        | Panel hue adjustment.        |
| Saturation: | Panel saturation adjustment. |
| Sharpness:  | Panel sharpness adjustment.  |
| Color:      | Opens the color sub menu.    |

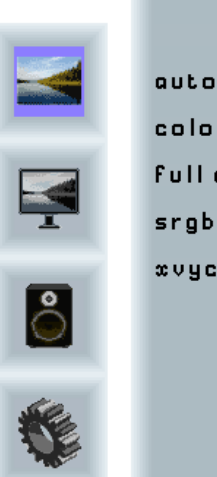

| Color      |          |
|------------|----------|
| auto       | •        |
| color temp | →        |
| full color | <b>v</b> |
| srgb       | ×        |
| xvycc      | ×        |
|            |          |

#### Color Sub Menu

| Auto:       | Performs auto color adjustment.           |
|-------------|-------------------------------------------|
| Color Temp: | Allow selection of different color tempe- |
|             | rature schemes, predefined and custom.    |
|             | Available if color space of input is RGB. |
| Full color: | Selects full received color space.        |
| SRGB:       | Selects SRGB color space.                 |
| XVYCC:      | Selects XVYCC color space.                |

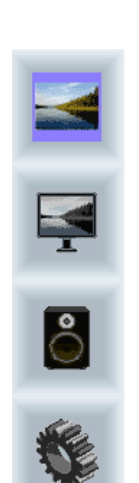

| Color Ten | ηр.           |
|-----------|---------------|
| 4200k     | ×             |
| 5000k     | ×             |
| 6500k     | ×             |
| 7500k     | ×             |
| 9300k     | ×             |
| user      | $\rightarrow$ |
|           |               |
|           |               |
|           |               |

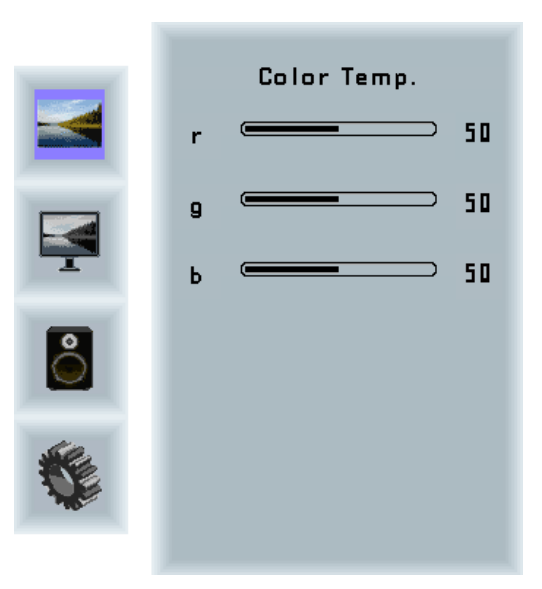

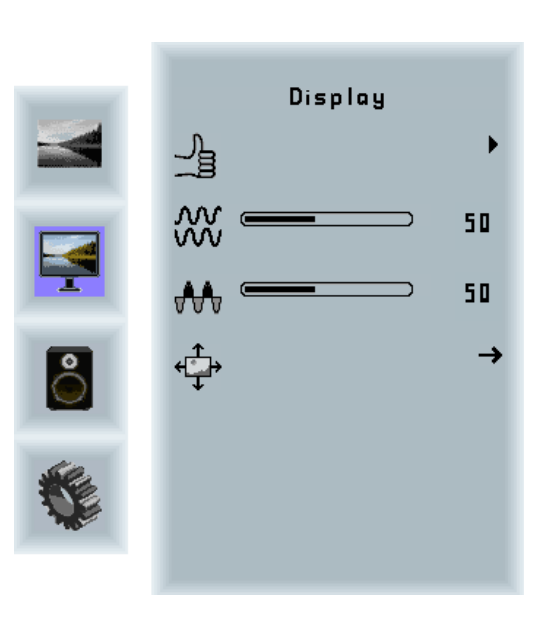

#### Display Menu

| Auto-adjust: | Performs auto-adjustment on the VGA           |
|--------------|-----------------------------------------------|
|              | input image.                                  |
| Phase:       | This function is a slider to adjust the       |
|              | sampling phase of the analogue interface.     |
|              | For optimum image quality, input pixels       |
|              | should be sampled at the ideal sampling       |
|              | points.                                       |
| Clock:       | This function is a slider to adjust the samp- |
|              | le clock of the analogue interface. This is   |
|              | helpful for improving the image quality for   |
|              | non-standard display modes.                   |
| Position:    | Used to alter placement of the image.         |
|              |                                               |

#### **Move Position Sub Menu**

Arrows: Use arrow keys to move the position of the image on the screen.

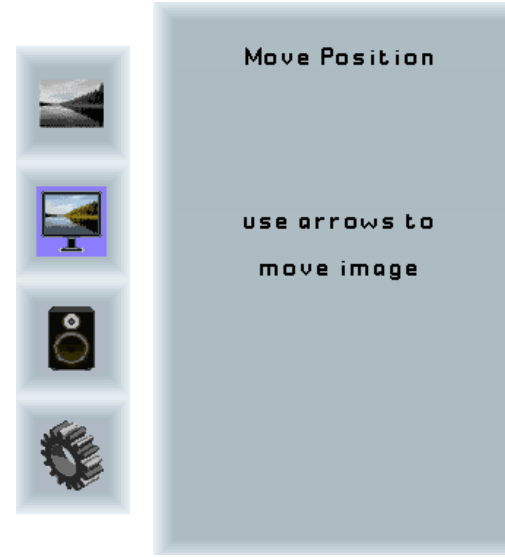

# 

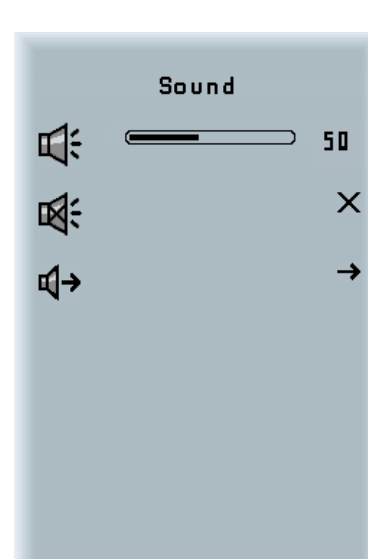

#### Sound Menu

| Volume: | Slider bar to adjust volume.              |
|---------|-------------------------------------------|
| Mute:   | Mutes audio.                              |
| Output: | Chooses between speakers and head-        |
|         | phone. Only one can be active at a time   |
|         | (Speakers are not available for XTRA-Line |
|         | monitors).                                |
|         |                                           |

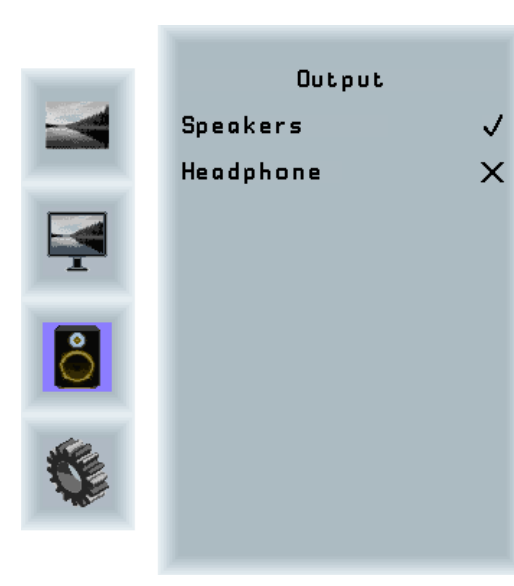

#### Output Sub Menu

Speakers:Toggles speakers on/ off.Headphone:Toggles headphone on/ off.

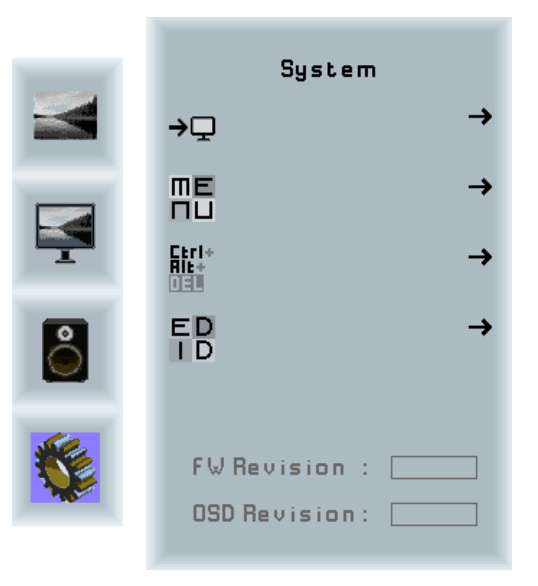

#### System Menu

| Input source:  | Sub menu to select input source. |
|----------------|----------------------------------|
| OSD settings:  | Sub menu for OSD settings.       |
| Factory reset: | Sub menu for Factory Reset.      |
| EDID settings: | Sub menu for EDID settings.      |
| FW Revision:   | Firmware revision.               |
| OSD Revision:  | OSD revision.                    |

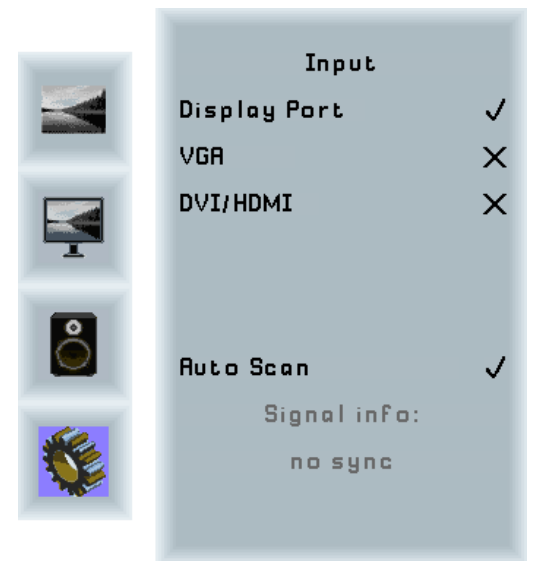

#### Input Sub Menu

| Display Port: | Select display port as input signal. |
|---------------|--------------------------------------|
| VGA:          | Select VGA as input signal.          |
| DVI/HDMI:     | Select DVI/ HDMI as input signal.    |
| Auto Scan:    | Enable/ disable input auto-scan.     |

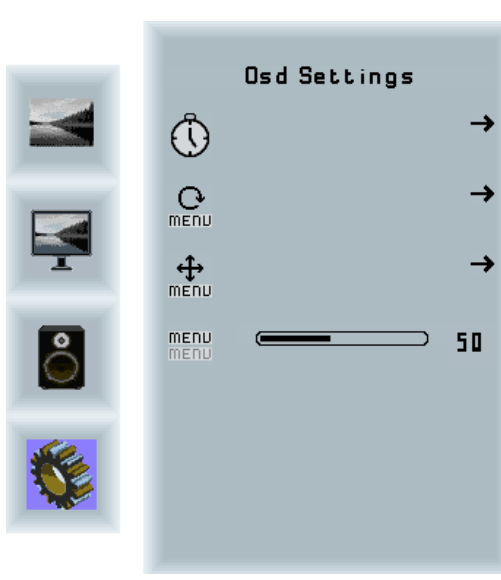

#### **OSD Settings Sub Menu**

| Timer:        | Sub menu for timer settings.    |
|---------------|---------------------------------|
| Rotation:     | Sub menu for rotation settings. |
| Position:     | Sub menu for image position.    |
| Transparency: | Slider to set transparency.     |

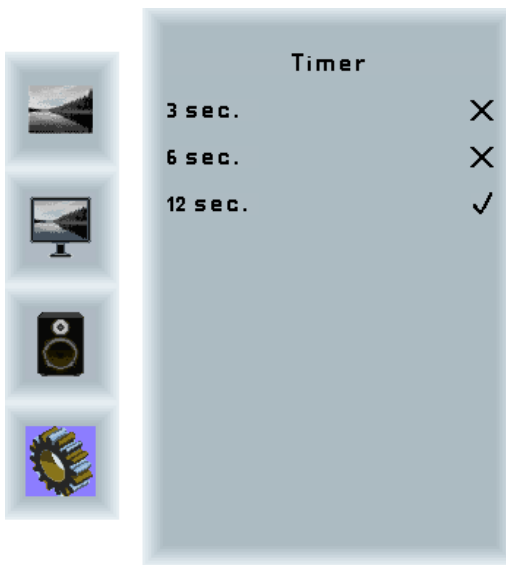

| Timei   | Sub | Menu   |
|---------|-----|--------|
| · ····c | Jub | wichia |

| Timer: | Selects how many seconds the OSD will |
|--------|---------------------------------------|
|        | remain active after the last use.     |

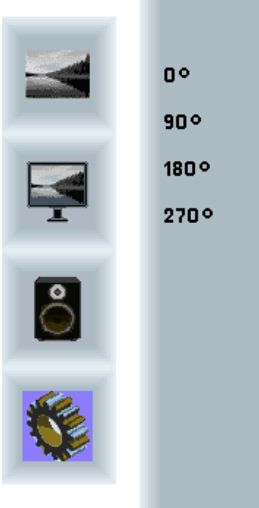

|      | Rotation |              |
|------|----------|--------------|
| 00   |          | $\checkmark$ |
| 90°  |          | ×            |
| 180° |          | ×            |
| 270° |          | ×            |
|      |          |              |
|      |          |              |

#### **Rotation Sub Menu**

Rotation: Rotates the OSD menu.

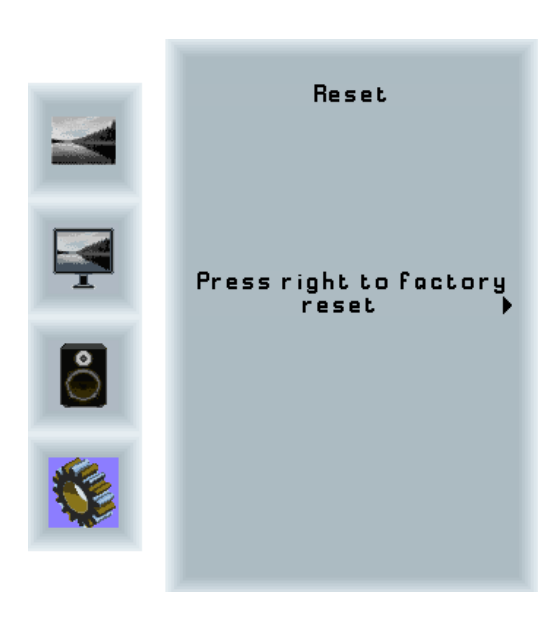

#### Reset Sub Menu

Reset:

Performs factory reset.

# 

| EDID Write Protect |              |
|--------------------|--------------|
| OFF                | $\checkmark$ |
| On                 | ×            |
|                    |              |
|                    |              |
|                    |              |
|                    |              |
|                    |              |
|                    |              |

#### EDID Write Protect Sub Menu

Write protect: EDID write protect on/ off.

# 6. XTRA-Line Bartype 37 IoT

The XTRA-Line Bartype 37 IoT monitor is equipped with the Raspberry<sup>®</sup> Pi compute module 3+ (CM3+). The specification can be found under the following link: <u>https://www.raspberrypi.org/products/compute-module-3-plus/</u>

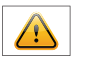

Note:

The full driver package for the IoT monitor can be found on our website: <u>https://www.fortec-integ-rated.de/en/service/downloads/artista-iot-downloads/</u>.

The device is equipped with a battery. Please note the following:

- → Disconnect the devise from the power supply before replacing the battery.
- $\rightarrow$  If the battery is not replaced properly there is a risk of explosion.
- $\rightarrow$  Always replace the battery with another one of the same type.
- → Supply empty batteries to the local waste battery return system. Please also observe the notes in chapter "Disposal".

#### **Passive cooling**

Monitors of the XTRA-Line Bartype 37 IoT series are equipped with a passive cooling system. Passively cooled monitors divert the heat of the processor to the monitor's housing. Passively cooled devices have no moving parts.

#### **Spezification**

Please refer to the current data sheet for the details of the IoT monitor specification.

#### Connectors of XTRA-Line Bartype 37 IoT series

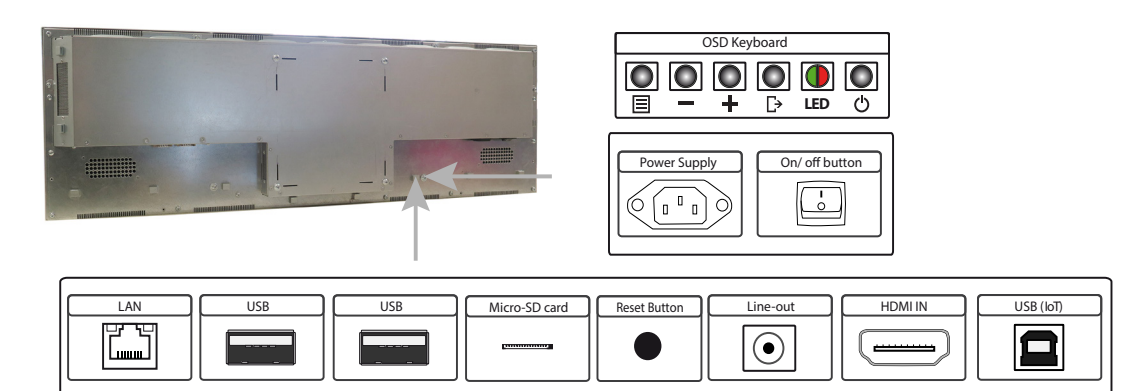

#### Connecting to a network using a patch cable

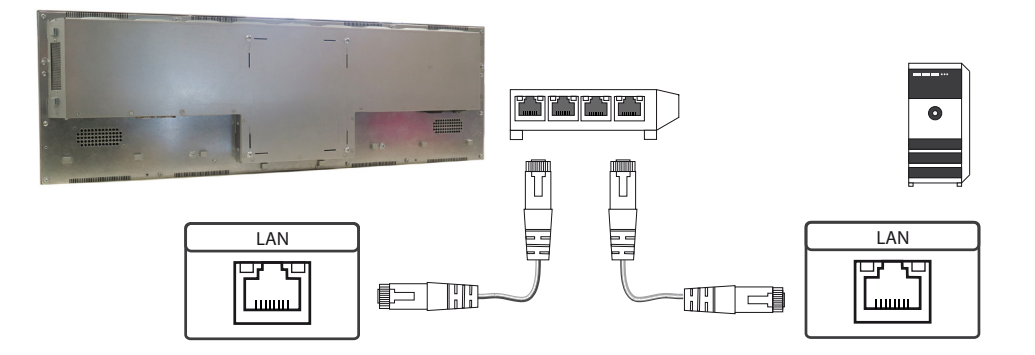

# Connecting to a PC using a cross-over cable

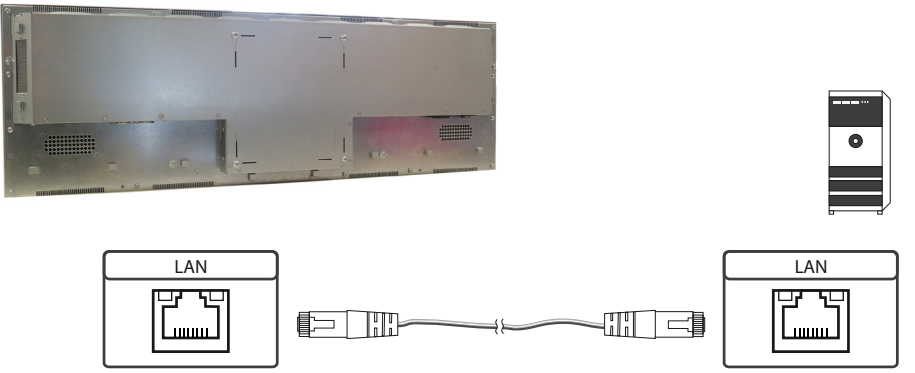

# Connecting to an USB stick or keyboard/ mouse

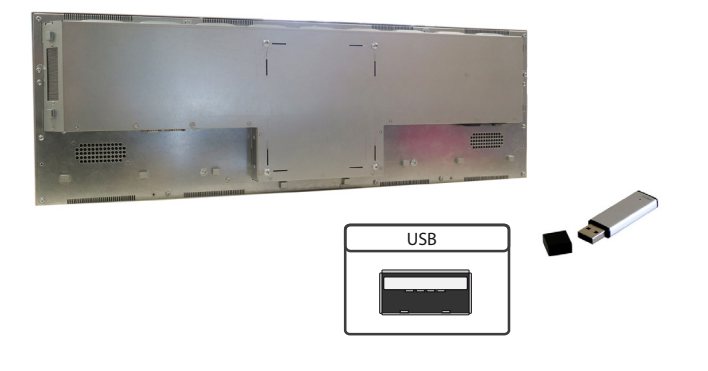

## Connecting active speakers

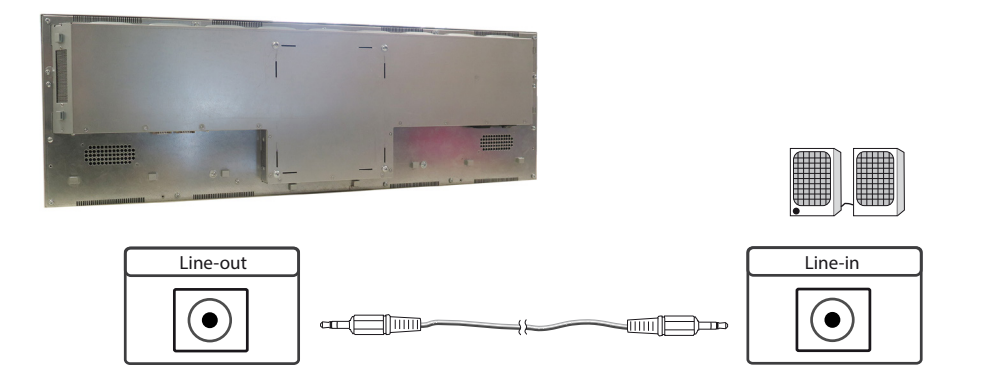

#### Connecting a signal source using a HDMI cable

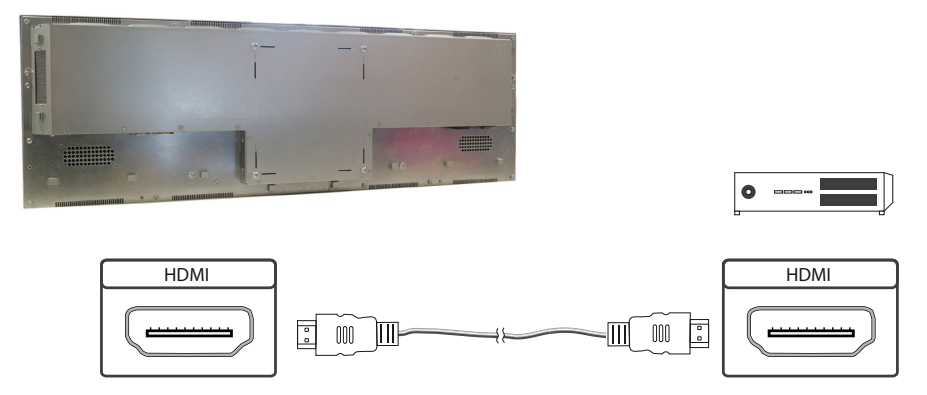

#### Connecting a signal source using a HDMI-DVI cable

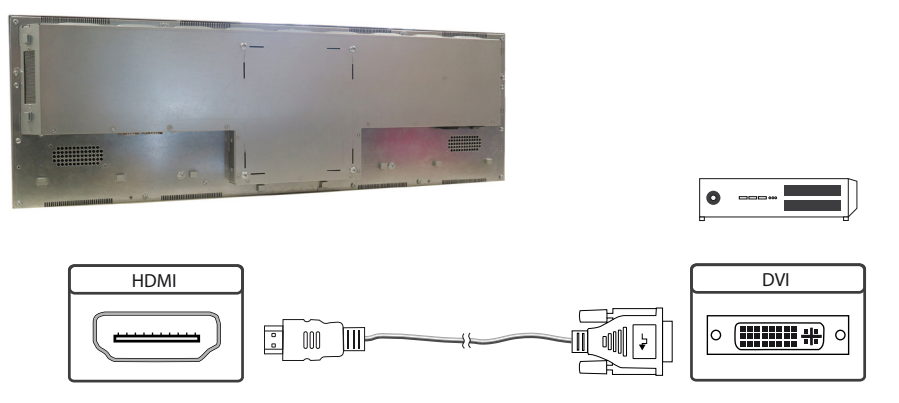

#### Switch on/ off

After the supply voltage has been applied, the IoT monitor starts automatically. To switch off, you must select "Shut down" in the operating system.

#### **Operating systems**

The IoT Monitor comes with the operating system Raspbian, which is equipped with all necessary drivers. This operating system is the official version of the community, reduced to the internal memory of the compute module. It is only used for the first commissioning of the monitors.

The IoT Monitor can be equipped and programmed by the customer with its own operating system/ image. For this, the USB port on the back of the monitor in the connection cover can be used, which is located under the OSD menu.

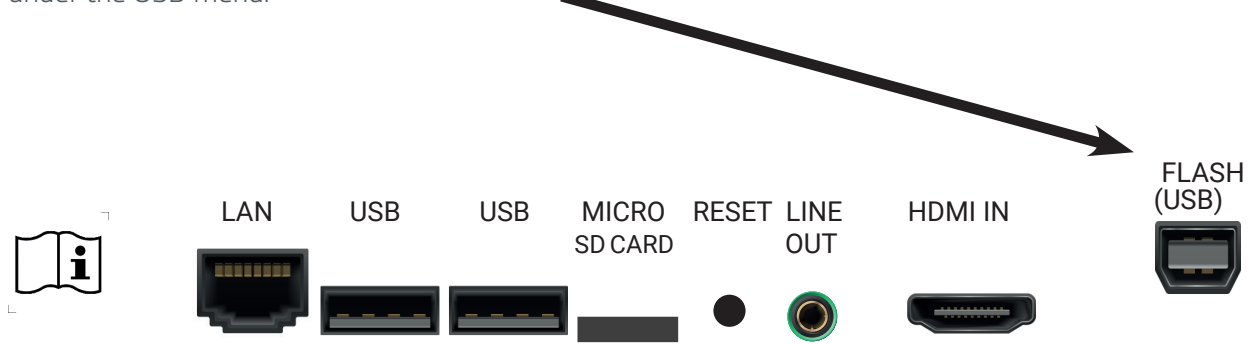

A guide for the integration of an image can be found on the enclosed DVD or on our homepage:

https://www.fortec-integrated.de/en/products/tft-controller/iot-industry-40-raspberry/

In the community of Raspberry<sup>®</sup> Pi (<u>https://www.raspberrypi.org/forums/</u>) you can find many problem-solving and help to integrate and create your own system.

## 7. Maintenance

Systems with active cooling require cleaning of ventilation slots every 6 months. Systems with passive cooling must be cleaned every 12 months.

#### 8. Guarantee / Service

#### Guarantee

FORTEC GROUP garants a manufacturer's guarantee of two years from the date of delivery.

The performance of guarantee claims shall cause neither an extension nor a restart of the guarantee period.

During the guarantee period, FORTEC GROUP shall correct product faults based on material or production defects. The guarantee service is executed at FORTEC GROUP's discretion through repair, replacement of defective parts or by exchanging a product for a product of equal quality without charging the customer for material or labor.

Guarantee claims are only accepted, if FORTEC GROUP receives notification of a defective product within the guarantee period and the product is presented to the FORTEC GROUP Service Centre together with all information as specified in the RMA process.

#### **Guarantee Exclusions and Limitations**

This guarantee does not apply to any defect for which FORTEC GROUP is not responsible and which include but are not limited to the following:

- → Unauthorized opening or disassembling of the product
- → Faulty maintenance by non-observation of maintenance instructions
- → Inappropriate storage or cleaning of the product
- → Unauthorized modification of the product
- → Incorrect use or misuse
- → Non-observation of operating and installation instructions
- → Permanent display of fixed images (causing image retention or image sticking)
- → Operating the product in conditions which exceed the limitations of the specification
- → Use of inappropriate boxes, packaging or modes of shipment
- → Force majeure like fire, acts of war, acts of violence, chemical or biological impacts, lightning strikes, over voltage or similar events
- → Fault resulting from the use of software which was not originally supplied with the product or which is incorrectly installed
- → Normal wear and tear and wearing parts (i.e. LCD panel)

Mechanical damage like scratches, pressure or break points are excluded from this guarantee.

This guarantee does not include accessory parts which are not integral part of the product like boxes, batteries).

Pixel errors only constitute a fault under the terms of this guarantee if they deviate from the product specification (i.e. ISO 9241-307 pixel failure class II).

#### Display Quality - Prevention of after image burn in effects

After image burn-in means that an image or part of an image (i.e. logo) remains visible on the screen even if the image on the screen is changed. This should not occur if the LCD panel is operated in normal conditions with changing content To prevent burn-in effects please follow the following guidelines.

- → Don't display fixed patterns for an extended time period of more then 12 hours.
- → Power-off the monitor for 4 hours after using it for 20 hours, and for 2 hours after using it for 12 hours.
- $\rightarrow$  Use the power scheme and power management of the PC.
- → Use plain-colored screen savers.
- $\rightarrow$  Avoid patterns with a strong difference in brightness and contrast.
- → Avoid gray colors.
- → Change images and logos regularly. Show animated pictures for 60 seconds after 4 hours of operation.
- $\rightarrow$  The best way to protect your display is to switch the monitor off when not in use or to use screen savers.

Non-observance of these guidelines may have effects on warranty.

#### **Guarantee Processing**

Group RMA process. In order to avoid unnecessary charges, it is important to adhere to the RMA regulations.

Products must be packed appropriate and professional for a safe return to the FORTEC GROUP Service Centre. Products with panel sizes equal or larger 81 cm (32") must be shipped on pallets in upright position.

FORTEC GROUP does not assume liability for any customer data stored on products which are returned to FORTEC GROUP.

#### Limitations of Liability and Benefits

With this guarantee declaration, FORTEC GROUP exclusively guarantees that the product is free of material and manufacturing faults.

FORTEC GROUP does not issue any other guarantee or similar statements other than this declaration.

This guarantee does not impair or affect a buyer's statutory claims against the seller due to material damage. Such claims can be asserted instead of guarantees agreed to here at the buyer's discretion.

Mandatory legal rights and mandatory claims under the German Product liability remain unaffected.

#### Applicable Law and Place of Jurisdiction

The laws of the Federal Republic of Germany apply.

Place of jurisdiction is Munich.

#### Service addresses

#### Germany

FORTEC Integrated GmbH Werk Kindel Am Künkelhof 4 99820 Hörselberg-Hainich +49 36920 7162-0 rma@fortec-integrated.de

#### **Great Britain**

FORTEC Technology UK Ltd. Osprey House, 1 Osprey Court Hichingbrooke Business Park Huntingdon, Cambridgeshire, PE29 6FN +44 14 80 41 16 00 info@fortec.uk

#### USA

Apollo Corp. 87 Raynor Avenue, Unit 1 Ronkonkoma NY 11779 +1 631 580-4360 info@apollodisplays.com

Please go to the following web address for further information about our RMA regulations and RMA forms: <u>https://www.fortec-integrated.de/en/service/return-rma/</u>

# 9. Disposal

#### **Disposal of old devices**

If the acquired FORTEC GROUP product is to be disposed of, must be implemented into national law the Directive "2012/19 / EU".

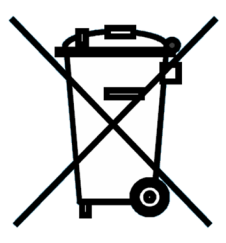

#### **Disposal of batteries**

Applicable in all countries of the EU and in countries with separate battery collection systems.

The Batteries in this product should not be disposed with other household waste. The chemical symbol Pb, CD or Hg indicate that the battery contains lead, cadmium or mercury above the reference level in EC directive 2012/19/ EG.

Batteries which are not disposed correctly can cause harm environment and health.

Our environment is close to our hearts. Please help us to protect our environment and recycle empty batteries with the free battery collection system.

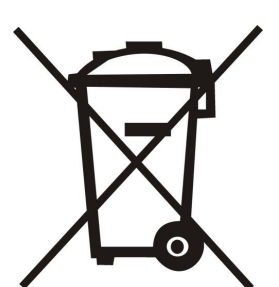

# 10. Declaration of Conformity

#### Declaration

Hereby the Distec GmbH declared that the unit EU is in compliance with the essential requirements and other relevant provisions of Directives 2014/30/EU and 2014/35/EU and 2011/65/EU.

If a CE declaration of conformity is required, please request it from support on our website: <u>https://www.fortec-integrated.de/en/service/technical-support/</u>

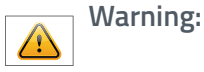

→ This is a class A facility.

- → This device can cause radio interference in living areas.
- $\rightarrow$  In this case, the operator can be required to take appropriate measures.

#### FCC Declaration of conformity

This equipment has been tested and found to comply with the limits for a Class A digital device, pursuant to Part 15 of the FCC Rules. These limits are designed to provide reasonable protection against harmful interference when the equipment is operated in a commercial environment. This equipment generates, uses and can radiate radio frequency energy and, if not installed and used in accordance with the instruction manual, may cause harmful interference to radio communications. Operation of this equipment in a residential area is likely to cause harmful interference in which case the user will be required to correct the interference at his own expense.

#### **Canadian Department of Communications Compliance Statement**

This Class A digital apparatus meets all requirements of the Canadian Interference-Causing Equipment Regulations.

Observation des normes-Class A - Cet appareil numérique de la classe B est conforme à la norme NMB-003 du Canada.

#### **FCC Information:**

- → Changes or modifications not expressly approved by Distec GmbH could void the user's authority to operate the equipment.
- → Use the attached specified cables with the POS-Line monitor so as not to interfere with radio and television reception.
- $\rightarrow$  Please use the supplied power cord or equivalent to ensure FCC compliance.
- → Please use the supplied shielded video signal cable (PME), Mini D-SUB 15 pin to Mini D-SUB.